# Rosemount<sup>™</sup> 2410 Tank Hub

Tokyo Keiso emulation instruction

| Introduction                        | page 1  |
|-------------------------------------|---------|
| Electrical installation             | page 6  |
| Configuration                       | page 7  |
| Troubleshooting                     | page 14 |
| Optional configuration and settings | page 15 |

# 1.0 Introduction

The purpose of this document is to provide guidelines on how to change from other manufacturer's devices to Rosemount equipment by exchanging gauges. When a gauge is replaced with a Rosemount gauge, it is necessary to configure the Rosemount 2410 Tank Hub for emulation.

The Rosemount field devices, for example Rosemount 5900 Radar Level Gauge and Rosemount 22405 Temperature Transmitter, are connected to the tank hub using the intrinsically safe Tankbus as usual. Emulation is done in the tank hub only. Each tank hub can emulate up to 10 tanks (10 separate gauges)<sup>(1)</sup>.

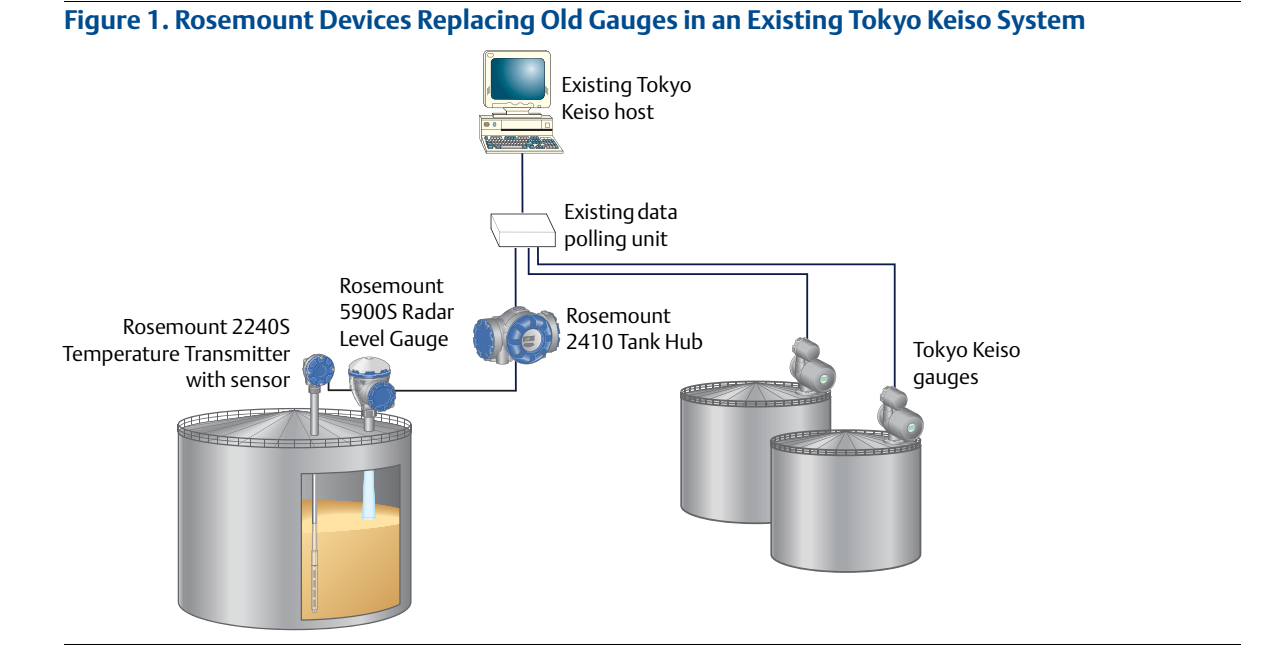

1. Tank hub version "Multiple tanks" can emulate up to 10 tanks (10 gauges), tank hub version "Single tank" can emulate up to 2 tanks (2 gauges).

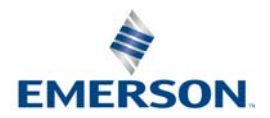

### 1.1 Emulation capabilities

Emulation enables the ability to replace old devices in another vendor's existing tank gauging system, with Rosemount devices. The Rosemount device will act just like the replaced gauge, using the other vendor's protocol to communicate.

By using the other vendor's field and control room communication protocol together with modern Rosemount tank gauging devices, the legacy system is modernized step-by-step. The legacy system can be upgraded while tanks are in operation and existing wiring can be re-used.

The tank hub can emulate replaced devices, acting as a slave.

### Tank hub acting as slave

When an old gauge from another vendor is replaced with a tank hub connected to a Rosemount field device, the tank hub will act as a slave answering requests and sending data upwards towards the host.

A stepwise "bottom-up" upgrade is done by replacing legacy gauges to begin with, and changing the complete control system at a later occasion.

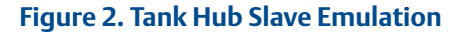

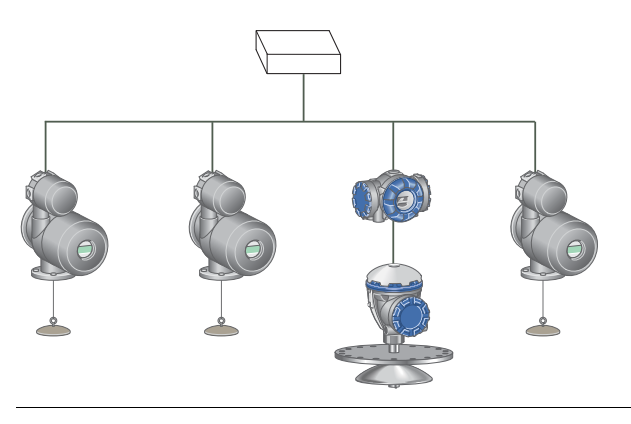

### 1.2 Tokyo Keiso system characteristics

The tank hub can emulate up to 10 tank positions<sup>(1)</sup>, each supporting:

- Level or Ullage value
- Interface Level or Ullage
- Average Liquid temperature
- Spot temperature for 15 sensors

Observed density is also supported for up to three tank positions.

### **Electrical interface and protocol**

#### Table 1. Tokyo Keiso Protocol Options

| Protocol    | Electrical interface                                    |  |
|-------------|---------------------------------------------------------|--|
| Tokyo Keiso | Tokyo Keiso Non-IS 2-wire half duplex communication bus |  |

### **Protocol request commands**

The Tokyo Keiso protocol is based on a request/reply schedule. The request is transmitted on the Tokyo Keiso bus and contains the address of the gauge together with a specific command. The request is always six bytes. The number of bytes in the response depends on the request command.<sup>(2)</sup>

There are two kinds of request commands:

- Measurement value and status requests
- Operational servo commands

The tank hub replies are designed to correspond to the replies usually sent from a servo gauge. From the perspective of the Tokyo Keiso host, communication will work just as before the servo gauge was replaced by a tank hub.

| Command | ASCII code | Tank hub replies                                                                                                    |
|---------|------------|----------------------------------------------------------------------------------------------------|
| 0       | 0x4F       | Level (or Ullage), Average temperature, Contact status, Float status, Alarm status and Error status (E1 for invalid Level and E2 for invalid Average Temperature). |
| x       | 0x58       | Temperature sensor 1-5:<br>Not connected status, Over range status, Dummy character.                                                                               |
| Y       | 0x59       | Temperature sensor 6-10:<br>Not connected status, Over range status, Dummy character.                                                                              |
| Z       | 0x5A       | Temperature sensor 11-15:<br>Not connected status, Over range status, Dummy character.                                                                             |
| Р       | 0x50       | Not supported by the tank hub.                                                                                                    |
| g       | 0x67       | Observed density and status (valid or invalid).                                                                                                    |

#### Table 2. Measurement Value and Status Requests

1. Tank hub version "Multiple tanks" can emulate up to 10 tanks (10 gauges), tank hub version "Single tank" can emulate up to 2 tanks (2 gauges).

2. For additional information about the Tokyo Keiso protocol, contact your local Emerson Automation Solutions/Rosemount Tank Gauging representative.

|  | Table | 3. Se | rvo Com | mands |
|--|-------|-------|---------|-------|
|--|-------|-------|---------|-------|

| Command | ASCII code | Servo command description           | Tank hub implementation                                                                 |
|---------|------------|-------------------------------------|-----------------------------------------------------------------------------------------|
| М       | 0x4D       | Control for measured liquid surface | After this command, the level value in request command O is the product level.          |
| Ν       | 0x4E       | Control for measured interface      | After this command, the level value in request command O is the free water level.       |
| n       | 0x6E       | Control for measured bottom         | After this command, the level value in request command O is the bottom (0 m).           |
| S       | 0x53       | Control for stop                    | Not supported by Rosemount 2410 Tank Hub.<br>Unsuccessful response status will be sent. |
| U       | 0x55       | Control for hoist                   | Not supported by Rosemount 2410 Tank Hub.<br>Unsuccessful response status will be sent. |
| L       | 0x4C       | Control for down                    | Not supported by Rosemount 2410 Tank Hub.<br>Unsuccessful response status will be sent. |
| G       | 0x47       | Control for measure density         | Successful response status will be sent.                                                |

### 1.3 Rosemount 2410 Tank Hub communication

The tank hub has slots for two independent communication boards, primary and secondary field bus, for TRL2 Modbus<sup>®</sup>, RS485 Modbus, emulation or wireless communication.

The Tokyo Keiso interface can only be connected to the Rosemount 2410 secondary field bus.

Configuration is performed as usual by connecting a FBM to the primary bus. The primary bus can be used for regular TRL2 or RS485 Modbus communication.

#### Figure 3. Tokyo Keiso Emulation with Digital Current Loop on Secondary Field Bus

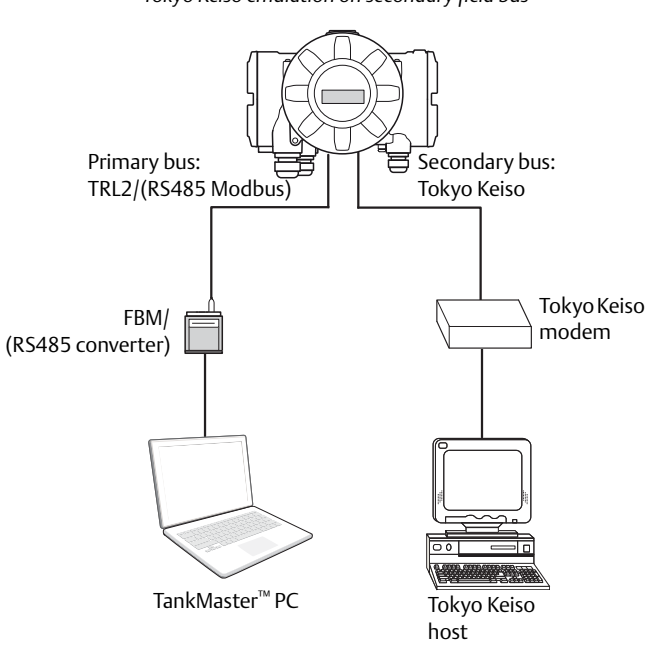

Tank hub with configuration on primary field bus and Tokyo Keiso emulation on secondary field bus

# 2.0 Electrical installation

### 2.1 Rosemount 2410 Tank Hub connections<sup>(1)</sup>

Figure 4. Terminal Block in the Explosion-Proof/Flameproof Compartment

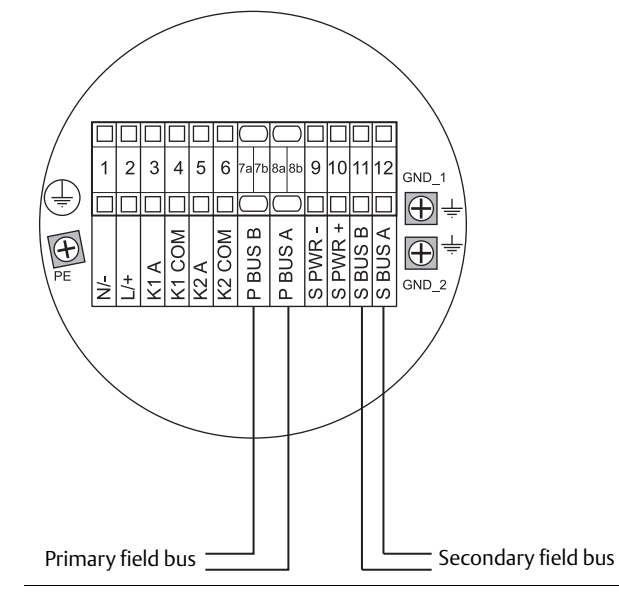

#### Table 4. Terminal Assignment for Non-Intrinsically Safe Side

| Terminal | Designation | Function                                                |
|----------|-------------|---------------------------------------------------------|
| 1        | N/-         | Power, Neutral / DC -                                   |
| 2        | L/+         | Power, Line / DC +                                      |
| 3        | K1 A        | Relay 1 output (optional). Hardware configurable NO/NC. |
| 4        | K1 com      | Relay 1 common                                          |
| 5        | K2 A        | Relay 2 output (optional). Hardware configurable NO/NC. |
| 6        | K2 com      | Relay 2 common                                          |
| 7a/7b    | P Bus B     | Primary communication bus B                             |
| 8a/8b    | P Bus A     | Primary communication bus A                             |
| 9        | S Pwr -     | Secondary bus power - (N/A for Tokyo Keiso)             |
| 10       | S Pwr +     | Secondary bus power + (N/A for Tokyo Keiso)             |
| 11       | S Bus B     | Secondary communication bus - (Tokyo Keiso Y-wire)      |
| 12       | S Bus A     | Secondary communication bus + (Tokyo Keiso Y-wire)      |
| PE       | PE          | Power supply protective ground                          |
| GND_1    | GND_1       | Housing chassis/shield Primary bus                      |
| GND_2    | GND_2       | Housing chassis/shield Secondary bus                    |

1. Consult the Tokyo Keiso Electrical Installation Drawing (D7000003-779) for further information.

# 3.0 Configuration

The Rosemount 2410 Tank Hub is configured by using the TankMaster WinSetup configuration program<sup>(1)</sup>. WinSetup is a user-friendly software package that includes basic configuration options as well as advanced configuration and service functions.

Configuration of the Rosemount 2410 Tokyo Keiso emulation function can be performed with the WinSetup program using the FBM or a RS485 converter, depending on the tank hub configuration.

### 3.1 Set up Modbus communication protocol

This section describes how to configure the Modbus Master protocol channel for communication. To specify PC communication port and the standard communication parameters, do the following:

- 1. Open the **Protocols** folder in the *Workspace* window.
- 2. Select the Modbus Master icon.

| Protocols              |                                 |
|------------------------|---------------------------------|
| Modubuswaster 1.0      | Find Devices                    |
| J Enrardy Undaster 1.0 | View Log<br>Statistics<br>State |
|                        | Properties                      |

- 3. Right click the proper **MBMaster** icon and select **Properties** to configure the protocol channel.
- 4. Select the **Communication** tab.

| 🗍 Modbus M           | laster Protocol Channel 1 Co | nfiguration            |                     | <b>×</b> |
|----------------------|------------------------------|------------------------|---------------------|----------|
| Communicati          | on File Log                  |                        |                     |          |
| 🔽 <u>E</u> nable Cha | annel                        |                        |                     |          |
| Port:                | COM1 (Communications Port)   | <u>M</u> odem:         | FBM 2180            | •        |
| Red. Port:           | None                         | <u>H</u> andshaking:   | None                | <b>y</b> |
| Baud Rate:           | 4800 💌                       | Reply <u>T</u> imeout: | 1000                | ms       |
| Stop Bits:           | 1                            | <u>R</u> etries:       | 3                   | $\div$   |
| Parit <u>y</u> :     | None                         | Comm. disal            | bled in backup mode |          |
| Description:         |                              |                        |                     | 1        |
|                      |                              |                        |                     |          |
|                      |                              |                        |                     |          |
|                      | ОК                           | Cancel                 | Apply               | Help     |

1. See the Rosemount Tank Gauging System <u>Configuration Manual</u> for more information on how to use the TankMaster WinSetup software to configure the Rosemount 2410 Tank Hub.

5. Set the communication parameters:

|               | FBM                                    | RS485 converter                            |
|---------------|----------------------------------------|--------------------------------------------|
| Port          | The COM port the FBM is connected to   | The COM port the converter is connected to |
| Baud rate     | 4800                                   | 9600                                       |
| Stop bits     | 1                                      | 1                                          |
| Parity        | None                                   | None                                       |
| Modem         | FBM 2180                               | RS-485                                     |
| Handshaking   | None                                   | RTS/CTS                                    |
| Reply timeout | 1000 ms                                | 1000 ms                                    |
| Retries       | 3                                      | 3                                          |
| Description   | Text describing the configured channel | Text describing the configured channel     |

- 6. Select the **Enable Channel** check box to activate the protocol channel.
- 7. Select **OK** to store the current configuration and close the configuration window.

### 3.2 Install Rosemount 2410 Tank Hub in WinSetup

The TankMaster WinSetup wizard is the recommended tool for installing the tank hub. The installation wizard covers basic configuration of the tank hub.

Perform the following steps to start the installation wizard in TankMaster WinSetup:

1. In the *Workspace* window select the **Device** folder.

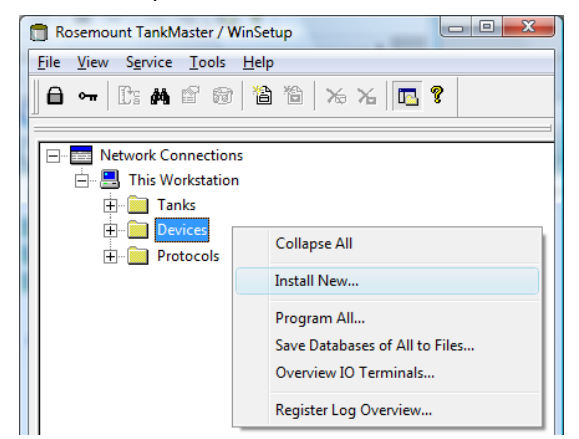

2. Right click and select **Install New**, or from the *Service* menu select the **Devices/Install New** option. The *Select Device* window appears.

3. From the *Device Type* drop-down list, select the **2410 Tank Hub** option.

| C Select Device                | ×           |
|--------------------------------|-------------|
| Device Type:<br>2410 Tank HUB  |             |
| 2410 HUB <u>I</u> ag:<br>HUB-1 |             |
| ☐ Install <u>O</u> ffine       |             |
|                                | Cancel Help |

- 4. Type a name on the 2410 HUB Tag field. The 2410 Hub Tag will be used as an identifier for the tank hub in various windows and dialogs.
- 5. Select **Next**. The 2410 Tank Hub Communication window appears.
- 6. Make sure TankMaster communicates directly with the tank hub and that the proper communication channel is chosen.

| 2410 Tank Hub Communication - HUB-1                                                                                                    | × |
|----------------------------------------------------------------------------------------------------|---|
| Communication<br>© Directly<br>C Via ECU<br>C Via 2460<br>C Via 2460<br>C Via 2460<br>C Via 2460<br>C Via 2460<br>C Via 2460<br>C Via 2460 |   |
| Modbus Address: 101 · Unit ID: 1                                                                                                    |   |
| Change <u>A</u> ddress on Device ⊻erify Communication                                                                                      |   |
| <back next=""> Cancel Hel</back>                                                                                                    |   |

- 7. Default Modbus Address is 247 for the tank hub. It is recommended to change it to an address 101-199. Do the following:
  - a. In the 2410 Tank Hub Communication window select **Change Address on Device...** to open the *Change Address* window.

| Change Address              | ×     |
|-----------------------------|-------|
| <u>U</u> nit ID:            | 1     |
| <u>S</u> et Modbus Address: | 101 • |
| OK Cancel                   | Help  |

- Enter the Unit ID and select the new Modbus Address.
   When changing the device address, the Unit ID is used as a unique identifier of the device. The Unit ID can be found on a label mounted on the device.
- c. Select **OK** to confirm the address settings and close the *Change Address* window.
- d. In the 2410 Tank Hub Communication window select **Verify Communication** to check that communication is established between the TankMaster work station and the tank hub. The **Unit ID** will appear when TankMaster finds the tank hub.
- 8. In the 2410 Tank Hub Communication window select **Next** to continue the installation procedure of the tank hub.
- 9. Continue configuration as usual for a tank hub installation.

### 3.3 Verify Tokyo Keiso communication parameters

When a Tokyo Keiso modem has been detected by the tank hub, the communication parameters for the interface are automatically configured to the most commonly used parameters:

| Start bits  | 1                              |
|-------------|--------------------------------|
| Data bits   | 8                              |
| Parity      | Odd, Even, None (default Even) |
| Stop bits   | 1                              |
| Baud rate   | 300-9600 baud (default 2400)   |
| RxToTx Time | Default 30 ms                  |

- 1. In the *Workspace* window, right click the Rosemount 2410 icon and select **Properties**. Select the **Configuration** tab, and continue by selecting the **Secondary Bus** button.
- 2. Check that the modem is detected and that the correct communication parameters are configured.

| 2410 Tank Hub Secondary Bus Cor     Modem : TIC     Configuration : Standard                                                                                 |                                                                                                    | The TIC modem is detected.           |
|----------------------------------------------------------------------------------------------------|----------------------------------------------------------------------------------------------------|--------------------------------------|
| Non Standard Configuration       Protocol :     Auto Detect       Baudrate :     4800       DataBits :     8       Parity :     None       Stop Bits :     1 | Standard Configuration       Protocol:       TL       Baudrate:       2400       DataBits:       Parity:       Even       Stop Bits:       1 | Configured communication parameters. |

a. If configuration parameters need to be changed, set Configuration to Non\_Standard and change the configuration in the Non Standard Configuration frame.

| 2410 Tank Hub Secondary Bus Con             | ïguration                        | ×                                                    |
|---------------------------------------------|----------------------------------|------------------------------------------------------|
| Modem : TIC<br>Configuration : Non Standard |                                  | In the drop-down window select <b>Non_Standard</b> . |
| Non Standard Configuration                  | Standard Configuration           |                                                      |
| Protocol : Auto Detect<br>Baudrate : 1200   | Protocol IIC     Baudrate : 1200 | Specify desired configuration parameters.            |
| DataBits:  8<br>Parity: Even                | DataBits: 8      Parity: Even    |                                                      |
| Stop Bits: ]1                               | Stop Bits :                      |                                                      |
|                                             | OK Cancel Apply Help             |                                                      |

### 3.4 Configure specific variables for Tokyo Keiso emulation

The tank hub holding registers are used to configure the Tokyo Keiso emulation variables.

- 1. In the *TankMaster WinSetup* workspace window, right click the tank hub device icon.
- 2. To view the holding registers, select the **View Holding Registers** option.

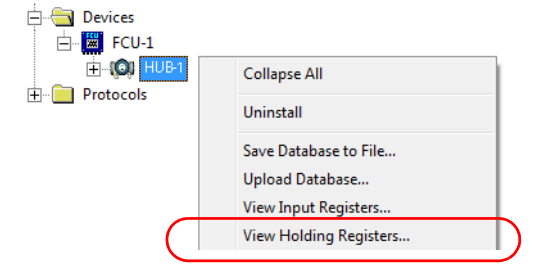

3. When replacing a Tokyo Keiso gauge with a Rosemount device, the Rosemount device must have the same Tokyo Keiso address as the gauge being replaced.

Enter the required emulation address in holding registers 900-909, valid Tokyo Keiso addresses are 0-255<sup>(1)</sup>.

| T View Holding Registers - HUB-104 (Version 1.C4) |          |                    |        |                                              |  |
|---------------------------------------------------|----------|--------------------|--------|----------------------------------------------|--|
| Search for<br>Begisters Type Begiste              | Sh       | ow Values in-      |        |                                              |  |
| Predefined register  16 bits                      | -        | <u>Decimal</u>     |        |                                              |  |
| Reaisters<br>Service                              |          | C <u>H</u> exadeci | mal    |                                              |  |
| <u>S</u> tart                                     |          | <u>N</u> umber of  |        |                                              |  |
| [900] Emul-EmulAddress_1                          | ▼ 5      | 0                  | /2166  |                                              |  |
| Name                                              | Register | Value              | Unit 🔺 |                                              |  |
| Emul-EmulAddress 1                                | 900      | 17                 |        | <ul> <li>Enter required emulation</li> </ul> |  |
| Emul-EmulAddress 2                                | 901      | 65535              |        | address in the Value field                   |  |
| Emul-EmulAddress 3                                | 902      | 65535              |        |                                              |  |
| Emul-EmulAddress 4                                | 903      | 65535              |        |                                              |  |
| Emul-EmulAddress 5                                | 904      | 65535              |        |                                              |  |
| Emul-EmulAddress 6                                | 905      | 65535              |        |                                              |  |
| Emul-EmulAddress 7                                | 906      | 65535              |        |                                              |  |
| Emul-EmulAddress 8                                | 907      | 65535              |        |                                              |  |
| Emul-EmulAddress 9                                | 908      | 65535              |        |                                              |  |
| Emul-EmulAddress 10                               | 909      | 65535              | -      |                                              |  |
| <u>R</u> ead <u>Apply</u>                         | Close    | He                 | lp     |                                              |  |

#### Tip!

In the Tank Database tab, set the Modbus address to the same as the chosen Tokyo Keiso address for each device.

|                                                                                                    |             |            |           | <u>S</u> ta<br>[900] | art<br>Emul-EmulAd | dress.    | _1               | Ţ.                     | Number of                  | /2166                    |
|----------------------------------------------------------------------------------------------------|-------------|------------|-----------|----------------------|--------------------|-----------|------------------|------------------------|----------------------------|--------------------------|
| 1 2410 Tank Hub - HUB-101                                                                                                    |             |            |           |                      | Nam<br>EmulAddress | ie<br>: 1 |                  | Register<br>900<br>901 | Value<br>17<br>65535       | Unit 🔺                   |
| Emul-EmulAddress 2     901     65535       Communication     Configuration     Tank Database     Device Tags     Locar Unspirat |             |            |           |                      |                    |           |                  |                        |                            |                          |
|                                                                                                    | Device Type | Device ID  | Connected | Connected<br>via     | Tank<br>Position   |           | Tank<br>Position | Tank Name              | Level<br>Modbus<br>Address | ATD<br>Modbus<br>Address |
| 1                                                                                                    | 5900 RLG    | 263        | Yes       | FF                   | 1                  |           | 1                | TK-1                   | 17                         | 101                      |
| 2                                                                                                    | 2240 MTT    | 16         | Yes       | FF                   | 1                  |           | 2                | TK-2                   | 2                          |                          |
| 3                                                                                                    | 5300 GWR    | 2236835852 | Yes       | FF                   | 2                  |           | 3                | TK-3                   | 3                          |                          |

### 3.5 Optional Tokyo Keiso emulation configuration

1. Consider optional emulation configuration, see section "Optional Tokyo Keiso emulation configuration" on page 15.

### 3.6 Configure field devices

When the tank hub configuration is completed, the Rosemount field devices, for example Rosemount 5900 Radar Level Gauge and Rosemount 2240S Multi-input Temperature Transmitter, must be configured as well. The field devices are configured as usual, for further information see the Rosemount Tank Gauging System <u>Configuration Manual</u>.

- 1. Configure the field devices by using the *Properties* window of each device.
- 2. Verify that level and temperature values are valid.

### 3.7 Start Tokyo Keiso emulation

- 1. If not already connected, connect the tank hub to the Tokyo Keiso host.
- 2. The tank hub will now automatically switch to Tokyo Keiso mode and act like a Tokyo Keiso gauge.

# 4.0 Troubleshooting

### **Communication status**

### Table 5. Troubleshooting Chart

| Problem                                                                                                    | Cause                                                                                                    |
|----------------------------------------------------------------------------------------------------|----------------------------------------------------------------------------------------------------|
| No communication with the tank                                                                                 | 1. Incorrect Modbus address.                                                                                           |
| hub using TRE2 bus of R3+05.                                                                                   | <ol><li>Incorrect communication parameter settings. Check LCD Display during<br/>startup, for used settings.</li></ol> |
| No communication with the tank                                                                                 | 1. Tank hub software is older than 1.E2.                                                                               |
| hub using the Tokyo Keiso bus, and<br>no Tokyo Keiso bytes are received                                        | 2. Tokyo Keiso bus is not connected correctly.                                                                         |
| (input register 1256).                                                                                         | 3. Tokyo Keiso bus baud rate is not the same as configured in the tank hub.                                            |
|                                                                                                    | 4. Tokyo Keiso bus parity is not the same as configured in the tank hub.                                               |
| No communication with the tank                                                                                 | 1. Host Tokyo Keiso address is not the same as configured in the tank hub.                                             |
| hub using the Tokyo Keiso bus, but<br>the tank hub is receiving Tokyo<br>Keiso requests (input register 1256). | 2. The tank hub is responding to fast. Change the RxToTx time, see Table 14 on page 20.                                |
| Tokyo Keiso level value is received                                                                            | 1. Tank hub invalid level.                                                                                             |
| by the host but is incorrect.                                                                                  | 2. Tokyo Keiso adress is not in correct tank hub position.                                                             |
|                                                                                                    | 3. Tank positions 3-10 are used for a tank hub version "Single tank".                                                  |
| Tokyo Keiso temperature value is                                                                               | 1. Tank hub Invalid temperature.                                                                                       |
| received by the host but is incorrect.                                                                         | 2. Tokyo Keiso adress is not in correct tank hub position.                                                             |
|                                                                                                    | 3. Tank positions 3-10 are used for a tank hub version "Single tank".                                                  |

#### **Message status**

Verify that communication is working properly, by checking the input registers as described in Table 6. See Table 7 for troubleshooting actions.

#### Table 6. Messages Input Registers

| Register number | Input register | Description                                 |
|-----------------|----------------|---------------------------------------------|
| 1256            | RecMessages    | Total queries received.                     |
| 1258            | MessagesToMe   | Number of received queries addressed to me. |
| 1260            | SentMessages   | Number of sent messages.                    |

#### **Table 7. Messages Troubleshooting Chart**

| Symptom                                           | Action                                                                                                    |  |
|---------------------------------------------------|----------------------------------------------------------------------------------------------------|--|
| Input register RecMessages does not<br>enumerate  | <ul> <li>Check that:</li> <li>cables are properly connected.</li> <li>the tank hub is in Tokyo Keiso mode.</li> <li>the tank hub is configured for Tokyo Keiso emulation.</li> </ul> |  |
| Input register MessagesToMe does not enumerate    | Check that the Tokyo Keiso address is correct.                                                                                                    |  |
| Input register SentMessages does not<br>enumerate | Check that the host is sending proper requests.                                                                                                    |  |

# 5.0 Optional configuration and settings

### 5.1 Optional Tokyo Keiso emulation configuration

### **Engineering units**

The tank hub automatically converts all measurement values to the correct engineering unit. No additional configuration is needed.

### Gauge type

There are no gauge type settings for Tokyo Keiso emulation.

### Invalid level measurements

The tank hub reply on the Tokyo Keiso host request command "O" for level can be customized if the level value is invalid.

Use holding register TIC\_LevelErrorConfig (1201) to customize your reply configuration. See Table 8 on page 15 and Figure 5 on page 16. This configuration is applicable on all tank positions.

| Value | Value definition | Description                                                                                                    |
|-------|------------------|----------------------------------------------------------------------------------------------------|
| 0     | Default          | The tank hub will reply with the default level value 99999.9 mm.<br>It is recommended to keep the configuration as Default. |
| 1     | Last_Valid       | The tank hub will reply with the last good level value.                                                                     |
| 2     | Invalid_Value    | The tank hub will reply with the level value that is present in the tank hub even if the level is considered to be invalid. |
| 3     | User_Defined     | The tank hub will reply will level value configured in holding registers 1204 and 1205 (see Table 9).                       |

#### Table 8. Holding Register TIC\_LevelErrorConfig 1201

| Search for<br>Registers Type Registers                  | Size:    | ow Values in         |                 |   |                                                 |
|---------------------------------------------------------|----------|----------------------|-----------------|---|-------------------------------------------------|
| Predefined registers   Default                          | -        | Decimal              |                 |   |                                                 |
| Registers Scope<br>Developer                            |          | ⊂ <u>H</u> exadeci   | mal             |   |                                                 |
| <u>S</u> tart Register:<br>[1200] EmulProt-Tic_MiscCtrl | <u>N</u> | umber of Regis<br>10 | ters:<br>/ 2626 |   |                                                 |
| Name                                                    | Register | Value                | Unit            |   |                                                 |
| EmulProt-Tic_MiseCtrl                                   | 1200     | 16                   |                 | 1 |                                                 |
| EmulProt-TIC_LevelErrorConfig                           | 1201     | 1                    | )               |   | — Example:                                      |
| EmulProt-TIC_TempErrorConfig                            | 1202     | 1                    |                 | J | Holding register TIC LevelErrorConfig (1201     |
| EmulProt-TIC_Level_ErrVal_m                             | 1204     | 0                    | m               |   | is set to value 1. The tank hub will reply with |
| EmulProt-TIC_Level_ErrVal_1_10_mm                       | 1205     | 0                    | mm              |   | the last good level value                       |
| EmulProt-TIC_Temp_ErrVal_1_10_C                         | 1206     | 0                    | С               |   |                                                 |
| Relay-R1_RelayCtrl                                      | 2000     | 0                    |                 |   |                                                 |
| Relay-R1_AlarmCtrl                                      | 2002     | 0                    |                 |   |                                                 |
| Relay-R1_TmvType                                        | 2004     | 0                    |                 |   |                                                 |
| Relay-R1_TankNo                                         | 2006     | 0                    |                 |   |                                                 |
| <u>R</u> ead <u>Apply</u>                               | Close    |                      | Help            |   |                                                 |

### Figure 5. TIC\_LevelErrorConfig Example

#### Table 9. User Defined Invalid Level Value

| Input register            | Register<br>number | Default<br>value | Description                                           |
|---------------------------|--------------------|------------------|-------------------------------------------------------|
| Emul_Level_ErrVal_m       | 1204               | 0                | Meter part of the user defined invalid level value.   |
| Emul_Level_ErrVal_1_10_mm | 1205               | 0                | 1/10 mm part of the user defined invalid level value. |

### Invalid temperature measurements

The tank hub reply on the Tokyo Keiso host request commands "O, X, Y and Z" for temperature can be customized if the temperature value is invalid.

Use holding register TIC\_TempErrorConfig (1202) to customize your reply configuration. See Table 10 on page 17 and Figure 6 on page 17. This configuration is applicable on all tank positions.

| Value | Definition                   | Description                                                                                                    |
|-------|------------------------------|----------------------------------------------------------------------------------------------------|
| 0     | Default                      | The tank hub will reply with default temperature value 999.9 °C.<br>It is recommended to keep the configuration as Default.                                          |
| 1     | Last Valid                   | The tank hub will reply with the last good temperature value.                                                                                                    |
| 2     | Invalid Value                | The tank hub will reply with the temperature value that is present in the tank hub even if the temperature is considered to be invalid. $^{(1)}$                     |
| 3     | User Defined Error<br>Set    | The tank hub will reply with the temperature value configured in holding register 1206 (see Table 11). The average temperature status Error (E2) will be set.        |
| 4     | User Defined No<br>Error Set | The tank hub will reply will temperature value configured in holding register 1206 (see Table 11). The average temperature status Error (E2) will <u>not</u> be set. |
| 5     | No Temp installed            | All temperature values will be 0xF0 00 (no temperature sensor installed) and Error status will be Normal (0).                                                        |

#### Table 10. Holding Register TIC\_TempErrorConfig (1202)

1. Note that the tank hub will use -300.0 °C to indicate invalid temperature (configurable in holding register 6096).

#### Figure 6. TIC\_TempErrorConfig Example

| Tiew Holding Registers - HUB-103_TIC                                     | (Version 1.E2) |                                   | ×      |
|--------------------------------------------------------------------------|----------------|-----------------------------------|--------|
| Search for<br>Registers Type Registers<br>Predefined registers V Default | Size:          | ow Values in<br>• <u>D</u> ecimal |        |
| Registers Scope<br>Developer                                             |                | ⊂ <u>H</u> exadecin               | nal    |
| Start Register:                                                          | Nu             | umber of Regist                   | ers:   |
| [ I 200] EmulProt- I IC_MISCUtri                                         | _  3           | U                                 | 7 2626 |
| Name                                                                     | Register       | Value                             | Unit 🔺 |
| EmulProt-Tic_MiscCtrl                                                    | 1200           | 16                                |        |
| EmulProt-TIC LevelErrorConfig                                            | 1201           | 1                                 |        |
| EmulProt-TIC_TempErrorConfig                                             | 1202           | 1                                 | )      |
| EmulProt-TIC_Level_ErrVal_m                                              | 1204           | 0                                 | m      |
| EmulProt-TIC_Level_ErrVal_1_10_mm                                        | 1205           | 0                                 | mm     |
| EmulProt-TIC_Temp_ErrVal_1_10_C                                          | 1206           | 0                                 | С      |
| Relay-R1_RelayCtrl                                                       | 2000           | 0                                 |        |
| Relay-R1_AlarmCtrl                                                       | 2002           | 0                                 |        |
| Relay-R1_TmvType                                                         | 2004           | 0                                 |        |
| Relay R1 TankNo                                                          | 2006           | 0                                 | _      |

#### Table 11. User Defined Invalid Temperature Value

| Input register          | Register<br>number | Default<br>value | Description                                        |
|-------------------------|--------------------|------------------|----------------------------------------------------|
| Emul_Temp_ErrVal_1_10_C | 1206               | 0                | User defined invalid temperature value in 1/10 °C. |

### **MiscControl**

Use holding register 1200 (Tic\_MiscControl) to set some optional configuration bits, see Table 12.

#### Table 12. Holding Register TIC\_MiscControl 1200

| Bit | Name                   | Default value | Description                                                                                                    |  |  |  |
|-----|------------------------|---------------|----------------------------------------------------------------------------------------------------|--|--|--|
| 2   | Use_Ullage             | 0x0           | By setting bit 2, the tank hub will reply with ullage instead of level.                                                                                                    |  |  |  |
| 4   | Normal Temp_Status_ NC | 0x0           | By setting bit 4, the tank hub will reply with 0xF0 00 (No temperature sensor installed) and Error status Normal (0) for all not connected temperature sensors. <sup>(1)(2)</sup><br>The number of connected temperature sensors are controlled by holding registers, described in section<br>"Number of connected temperature sensors" on page 19. |  |  |  |
| 5   | Block_Level_E1_Status  | 0x0           | By setting bit 5, the tank hub will not indicate invalid level in the reply for Measurement value command O. (Status byte E1).                                                                                                    |  |  |  |

The holding register TIC\_TempErrorConfig (1202) should be set to Default, Invalid value or User Defined.
 The average temperature will be set to 0xF0 00 if no temperature sensors are connected.

#### Figure 7. TIC\_MiscCtrl

| Search for<br>Registers Type       Registers Size:       Decimal         Predefined registers       Default       Decimal         Registers Scope       Image: Developer       Image: Developer         Start Register:       Number of Registers:       10       12627         Image: Developer       Image: Developer       Double-click the grey         Start Register:       Number of Registers:       Double-click the grey         Image: Developer       Image: Developer       Double-click the grey         EmailProt: Tic_LevelErro/Config       1202       Double-click the grey         EmailProt: Tic_LevelErro/Large       Image: Double-click the grey       Double-click the grey         EmailProt: Tic_LevelErro/Large       Image: Double-click the grey       Double-click the grey         EmailProt: Tic_LevelErto/Large       Image: Double-click the grey       Double-click the grey         Enderpot: Tic_LevelErto/Large       Image: Double-click the Value field.       Enderpot: Double-click the Value field.         Relay: R1_Law: Double-Click the Value field - 1200 KmulProt-Tic_MiscCtrl       Image: Double-click the Value field to enable/disable each option.         Beck       N/A       0       Image: Double-click the Value field to enable/disable each option.         Image: Double-Click the Value       Image: Double-Click the Value field to enable/disable each option.                                                                                                    | 🖞 View Holding Reg           | jisters - HU | B-103_TIC    | (Version 1.E2 | )                    | ×      |   |                                           |
|----------------------------------------------------------------------------------------------------|------------------------------|--------------|--------------|---------------|----------------------|--------|---|-------------------------------------------|
| Predefined registers       Default       Image: Default       Image: Default <thimage:< th=""><th>Search for<br/>Registers Type</th><th></th><th>Registers S</th><th>Size:</th><th>iow Values in</th><th></th><th></th><th></th></thimage:<>                                                                                                    | Search for<br>Registers Type |              | Registers S  | Size:         | iow Values in        |        |   |                                           |
| Register: Number of Register:         Duble-click the grey         Duble-click the grey         EmuProt-Tic_MiscCtrl       Double-click the grey         Double-click the grey         EmuProt-Tic_VeveEmotConfig       Double-click the grey         Double-click the grey         Double-click the grey         Double-click the grey         EmuProt-Tic_VeveEmotConfig       Double-click the grey         Double-click the grey         Double-click the grey         EmuProt-Tic_VeveEmotConfig       Double-click the grey         EmuProt-Tic_VeveEmotConfig       Double-click the grey         Double-click the grey         EmuProt-Tic_VeveEmotConfig       Double-click the grey         EmuProt-Tic_VeveEmotConfig       Double-click the grey         Double-click the grey         Book         Double-click the grey         Double-click the grey         Double-click the grey         Double-click the grey         Belay R1_Ton/No         Double-click the                                                                                                    | Predefined registers         | s 💌          | Default      | -             | Decimal              |        |   |                                           |
| Developer       Image: Chi in the second second secon | -<br>Registers Scope         |              | ,<br>,       |               | C                    |        |   |                                           |
| Stat Register:       Number of Registers:         [1200] EmulProt-Tic_MiscCtrl       10       / 2627         Name       Register       Value       Unit         EmulProt-Tic_MiscCtrl       1200       0         EmulProt-Tic_LevelEncoConfig       1201       0         EmulProt-Tic_LevelEncoConfig       1202       0         EmulProt-Tic_LevelEncoConfig       1202       0         EmulProt-Tic_LevelEncoConfig       1202       0         EmulProt-Tic_LevelEncoConfig       1202       0         EmulProt-Tic_LevelEncoConfig       1202       0         Endery-R1_adamth       Expanded Bitfield - 1200. EmulProt-Tic_MiscCtrl       EmulProt-Tic_Termeteric         Relay-R1_RelayCh       Name       Value       0         Relay-R1_TankNo       1       NAA       0         1       N/A       0       0         3       N/A       0       0         4       Nomal_Temp_Stat_NC       0       0         8       N/A       0       0         9       N/A       0       0         10       N/A       0       0         11       N/A       0       0         12       N/A <td>Developer</td> <td>-</td> <td></td> <td></td> <td>© <u>H</u>exadecima</td> <td></td> <td></td> <td></td>                                                                                                    | Developer                    | -            |              |               | © <u>H</u> exadecima |        |   |                                           |
| Iterative       Iterative                                                                                                    | Start Register               |              |              | N             | umber of Begister    | ç.     |   |                                           |
| Name       Register       Value       Unit       Double-click the grey background colored Value field.         EmulProt-TIC_LevelErrorConfig       1201       0       mm       Double-click the grey background colored Value field.         EmulProt-TIC_LevelErrorConfig       1202       0       mm       Double-click the grey background colored Value field.         EmulProt-TIC_LevelErrorConfig       1202       0       mm       Double-click the grey background colored Value field.         EmulProt-TIC_LevelErrVal_1       10m       1200       0       mm         EnulProt-TIC_LevelErrVal_1       10mm       1200       0       mm         EnulProt-TIC_LevelErrVal_1       10mm       1200       0       mm         EnulProt-TIC_LevelErrVal_1       10mm       1200       0       0         Elay-R1_TankNo       0       1       N/A       0       0       0         Elay-R1_TankNo       0       1       N/A       0       0       0       0       0       0         8       N/A       0       0       0       0       0       0       0       0       0       0       0       0       0       0       0       0       0       0       0       0       0 </td <td>atan negister.</td> <td>HUCH</td> <td></td> <td></td> <td>to</td> <td></td> <td></td> <td></td>                                                                                                    | atan negister.               | HUCH         |              |               | to                   |        |   |                                           |
| Name       Register       Value       Unit       Double-click the grey background colored Value field.         EmulProt-Tic_Level_EnVal_1       1200       0       0       0       0         EmulProt-Tic_Level_EnVal_1       1202       0       0       0       0         EmulProt-Tic_Level_EnVal_1       1202       0       0       0       0         EmulProt-Tic_Level_EnVal_1       1204       0       0       0       0         EmulProt-Tic_Level_EnVal_1       100       0       0       0       0         EmulProt-Tic_Level_EnVal_1       100       0       0       0       0         EnvalProt-Tic_Level_EnVal_1       100       0       0       0       0         EnvalProt-Tic_Level_EnVal_1       100       0       0       0       0       0         Belay-R1_IrmvType       N/A       0       0       0       0       0       0       0       0       0       0       0       0       0       0       0       0       0       0       0       0       0       0       0       0       0       0       0       0       0       0       0       0       0       0       0 <td>[[1200]EmulProt-Tic_</td> <td>MISCUTT</td> <td></td> <td><b>_</b>  </td> <td>10</td> <td>7 2027</td> <td></td> <td></td>                                                                                                    | [[1200]EmulProt-Tic_         | MISCUTT      |              | <b>_</b>      | 10                   | 7 2027 |   |                                           |
| EmulProt-Tic_MiscCtrl       1200       0       Double-click the grey background colored Value field.         EmulProt-Tic_LevelErrorConfig       1202       0       m         EmulProt-Tic_LevelErrorConfig       1202       0       m         EmulProt-Tic_LevelErrorConfig       1202       0       m         EmulProt-Tic_LevelErrorConfig       1202       0       m         EmulProt-Tic_LevelErrorConfig       1202       0       m         EmulProt-Tic_LevelErrorConfig       1205       0       mm         EmulProt-Tic_LevelErrorConfig       1200       0       m         EnulProt-Tic_LevelErrorConfig       1200       0       m         EmulProt-Tic_LevelErrorLevelErrorConfig       1200       0       m         EnulProt-Tic_LevelErrorLower       Expanded Bitfield - 1200, EmulProt-Tic_MiscCtrl       In the Expanded Bitfield - 1200 w         Gead       N/A       0       0       0       In the Expanded Bitfield - 1200 w         Gead       N/A       0       0       0       In the Expanded Bitfield - 1200 w         Gead       N/A       0       0       0       In the Expanded Bitfield - 1200 w         Gead       N/A       0       0       0       In the Expanded Bitfield - 1200 w                                                                                                    | N                            | ame          |              | Register      | Value                | Unit 🔺 |   |                                           |
| EmulProt-TIC_LevelErrorConfig       1201       0         EmulProt-TIC_LevelErrorConfig       1202       0         EmulProt-TIC_LevelErVal_m       1204       0       mm         EmulProt-TIC_LevelErVal_m       1205       0       mm         EmulProt-TIC_LevelErVal_m       1205       0       mm         EmulProt-TIC_LevelErVal_m       1205       0       mm         EmulProt-TIC_LevelErVal_m       1205       0       mm         Relay-B1_AlamCtri       Expanded Bitfield - 1200, EmulProt-Tic_MiscCtri       Im         Relay-B1_TankNo       N/A       0       0         1       N/A       0       0       0         Block_Level_E1_Status       0       0       0       0         8       N/A       0       0       0       0         9       N/A       0       0       0       0         10       N/A       0       0       0       0         11       N/A       0       0       0       0         13       N/A       0       0       0       0         14       N/A       0       0       0       0         15       N/A                                                                                                    | EmulProt-Tic_MiscCtr         | rl           |              | 1200          | 0                    |        |   | <ul> <li>Double-click the grey</li> </ul> |
| EmulProt-TIC_TempErrorConfig         1202         0           EmulProt-TIC_Level_ErrVal_m         1204         0         m           EmulProt-TIC_Level_ErrVal_1_10_mm         1205         0         mm           EmulProt-TIC_TempErrorConfig         1205         0         mm           EmulProt-TIC_Level_ErrVal_1_10_mm         1205         0         mm           EmulProt-TIC_TempErrorConfig         Expanded Bitfield - 1200, EmulProt-Tic_MiscCtrl         X           Relay-R1_Relay_Ctr         Image: Ctr         X           Relay-R1_TankNo         0         N/A         0           0         N/A         0         0         0           1         N/A         0         0         0           2         Use_Ullage         0         0         0           3         N/A         0         0         0           6         N/A         0         0         0           7         N/A         0         0         0           9         N/A         0         0         0           10         N/A         0         0         0           11         N/A         0         0         0                                                                                                    | EmulProt-TIC_LevelE          | rrorConfig   |              | 1201          | 0                    |        |   | background colored <i>Value</i> field.    |
| EmulProt-TIC_Level_Ert/Val_n         1204         0         m           EmulProt-TIC_Level_Ert/Val_1_10_mm         1205         0         mm           EmulProt-TIC_Term         Tit         Expanded Bitfield - 1200, EmulProt-Tic_MiscCtrl         Image: Comparison of the second of the second of                                                                                                    | EmulProt-TIC_TempE           | FrorConfig   |              | 1202          | 0                    |        |   |                                           |
| EmulProt-TIC_Level_Ert/Val_1_10_mm         1205         0         mm           EmulProt-TIC_Tevel_Ert/Val_1_10_mm         1205         0         mm           Relay-R1_RelayCtr         Expanded Bitfield - 1200, EmulProt-Tic_MiscCtrl         X           Relay-R1_TamNo         0         N/A         0           Relay-R1_TankNo         0         1         N/A         0           2         Use_Ullage         0         0         4         Normal_Temp_Stat_NC         0           5         Block_Level_E1_Status         0         0         0         0         0           8         N/A         0         0         0         0         0         0           10         N/A         0         0         0         0         0         0           11         N/A         0         0         0         0         0         0           10         N/A         0         0         0         0         0         0           13         N/A         0         0         0         0         0         0           13         N/A         0         0         0         0         0         0                                                                                                    | EmulProt-TIC_Level_          | ErrVal_m     |              | 1204          | 0                    | m      |   |                                           |
| EmulProt-TIC_Tem       Expanded Bitfield - 1200, EmulProt-Tic_MiscCtrl         Relay.R1_Relay.Ctrl       Image: Comparison of the second second                                     | EmulProt-TIC_Level_          | ErrVal_1_10  | _mm          | 1205          | 0                    | mm     |   |                                           |
| Helay-H1_HelayLin       Control of the intervention of the intervention of the interve | EmulProt-TIC_Temp            | E Expand     | led Bitfield | - 1200 Emul   | Prot-Tic MiseCt      | d 📃    | x |                                           |
| Interlay-R1_TarkNo     Name     Value       Relay-R1_TarkNo     0     0       Bead     0     1     N/A       2     Use_Ullage     0       3     N/A     0       4     Normal_Temp_Stat_NC     0       5     Block_Level_E1_Status     0       8     N/A     0       7     N/A     0       8     N/A     0       9     N/A     0       10     N/A     0       11     N/A     0       12     N/A     0       13     N/A     0       15     N/A     0                                                                                                    | Relay-R I_RelayUtri          | CII expans   |              | 1200, 2110    |                      |        |   |                                           |
| Relay-R1_TINV190       0       N/A       0         Relay-R1_TankNo       1       N/A       0         Pead       2       Use_Ullage       0         3       N/A       0       0         4       Normal_Temp_Stat_NC       0       0         5       Block_Level_E1_Status       0       0         6       N/A       0       0         7       N/A       0       0         8       N/A       0       0         9       N/A       0       0         11       N/A       0       0         12       N/A       0       0         13       N/A       0         15       N/A       0                                                                                                    | Relay-RI_Alarmutri           |              |              | Nan           | ne                   | Value  |   |                                           |
| Image         Image         Image <thimage< th=""> <thi< td=""><td>Relay-N1_TinVType</td><td>0</td><td>N/A</td><td></td><td></td><td>0</td><td></td><td></td></thi<></thimage<>                                                                                                    | Relay-N1_TinVType            | 0            | N/A          |               |                      | 0      |   |                                           |
| Bead         2         Use_Ullage         0           3         N/A         0         0         In the Expanded Bitfield - 1200 w<br>double-click the Value field to<br>enable/disable each option.           5         Block_Level_E1_Status         0         0         enable/disable each option.           7         N/A         0         0         enable/disable each option.           9         N/A         0         0         11           10         N/A         0         0         12           11         N/A         0         0         0           13         N/A         0         0           14         N/A         0         0           0/14         N/A         0                                                                                                    |                              | 1            | N/A          |               |                      | 0      |   |                                           |
| 3         N/A         0         In the Expanded Bitfield -1200 w           4         Normal_Temp_Stat_NC         0         double-click the Value field to enable/disable each option.           5         Block_Level_E1_Status         0         enable/disable each option.           7         N/A         0           8         N/A         0           9         N/A         0           10         N/A         0           11         N/A         0           12         N/A         0           13         N/A         0           14         N/A         0           0         0         0                                                                                                    | Read                         | 2            | Use_Ulla     | ge            |                      | 0      |   |                                           |
| 4         Normal_Temp_Stat_NC         0         In the Expanded Bit/lefd -1200 w           5         Block_Level_E1_Status         0         0           6         N/A         0         0           7         N/A         0         0           9         N/A         0         0           10         N/A         0         0           11         N/A         0         0           12         N/A         0         0           13         N/A         0         0           14         N/A         0         0           0/15         N/A         0         0                                                                                                    |                              | 3            | N/A          |               |                      | 0      |   |                                           |
| 5         Block_Level_E1_Status         0           6         N/A         0           7         N/A         0           8         N/A         0           9         N/A         0           10         N/A         0           11         N/A         0           12         N/A         0           13         N/A         0           15         N/A         0                                                                                                    |                              | 4            | Normal_T     | emp_Stat_NC   |                      | 0      |   | In the Expanded Bitfield - 1200 windo     |
| 6     N/A     0       7     N/A     0       8     N/A     0       9     N/A     0       10     N/A     0       11     N/A     0       12     N/A     0       13     N/A     0       14     N/A     0       15     N/A     0                                                                                                    |                              | 5            | Block_Le     | vel_E1_Status | 3                    | 0      | / | double-click the Value field to           |
| 7     N/A     0       8     N/A     0       9     N/A     0       10     N/A     0       11     N/A     0       12     N/A     0       13     N/A     0       14     N/A     0       15     N/A     0                                                                                                    |                              | 6            | N/A          |               |                      | U      |   | enable/disable each option.               |
| 8         N/A         0           9         N/A         0           10         N/A         0           11         N/A         0           12         N/A         0           13         N/A         0           14         N/A         0           15         N/A         0                                                                                                    |                              | 7            | N/A          |               |                      | 0      |   |                                           |
| 9         N/A         0           10         N/A         0           11         N/A         0           12         N/A         0           13         N/A         0           14         N/A         0           15         N/A         0                                                                                                    |                              | 8            | N/A          |               |                      | 0      |   |                                           |
| 10         N/A         0           11         N/A         0           12         N/A         0           13         N/A         0           14         N/A         0           15         N/A         0                                                                                                    |                              | 9            | N/A          |               |                      | 0      |   |                                           |
| 11         N/A         0           12         N/A         0           13         N/A         0           14         N/A         0           15         N/A         0                                                                                                    |                              | 10           | N/A          |               |                      | 0      |   |                                           |
| 12         N/A         0           13         N/A         0           14         N/A         0           15         N/A         0                                                                                                    |                              | 11           | N/A          |               |                      | 0      |   |                                           |
| 13         N/A         0           14         N/A         0           15         N/A         0                                                                                                    |                              | 12           | N/A          |               |                      | 0      |   |                                           |
| 14 N/A 0<br>15 N/A 0                                                                                                    |                              | 13           | N/A          |               |                      | 0      |   |                                           |
|                                                                                                    |                              | 14           | N/A          |               |                      | 0      |   |                                           |
|                                                                                                    |                              | 15           | N/A          |               |                      | 0      |   |                                           |
|                                                                                                    |                              | 08           | <            | Can           | icel                 | Help   |   |                                           |

### Number of connected temperature sensors

The holding registers described in Table 13 are used to state the number of temperature sensor connected for each tank position.<sup>(1)</sup>

The values set in these holding registers are only used when the MiscCtrl register bit 4 is enabled (see page 18). All not connected sensors will then have normal error status and value 0xF0 00.

| Name           | Register number | Default value |
|----------------|-----------------|---------------|
| NoOfsensors_1  | 2500            | 16            |
| NoOfsensors_2  | 2576            | 16            |
| NoOfsensors_3  | 2652            | 16            |
| NoOfsensors_4  | 2728            | 16            |
| NoOfsensors_5  | 2804            | 16            |
| NoOfsensors_6  | 2880            | 16            |
| NoOfsensors_7  | 2956            | 16            |
| NoOfsensors_8  | 3032            | 16            |
| NoOfsensors_9  | 3108            | 16            |
| NoOfsensors_10 | 3184            | 16            |

#### Table 13. Number of Connected Temperature Sensors

<sup>1.</sup> The holding registers in Table 13 are set when the temperature sensors are configured for average temperature calculation in TankMaster WinSetup. For further information see the ATD Average Temperature Calculation in Rosemount Tank Gauging System <u>Configuration Manual</u>.

### 5.2 Advanced communication settings

In some cases, response time or other communication parameters used by the Tokyo Keiso host system or field devices may differ from the standard values. In these situations, the communication parameters can be changed in the tank hub modem settings, by writing to the holding registers described in Table 14.

# Table 14. Advanced Communication SettingsHolding registerRegister numberDefault value

| Holding register | Register number | Default value | Description                                                                                                    |
|------------------|-----------------|---------------|----------------------------------------------------------------------------------------------------|
| ResponseTimeout  | 757             | 0             | Maximum time in ms from the request to the<br>reply has to be transmitted by the tank hub.<br>If set to 0, the default response time for the<br>used protocol will be used. |
| GapTimeout       | 758             | 0             | Maximum time in ms between characters in<br>a request. If set to 0, an appropriate gap<br>timeout will be calculated from the used<br>baud rate.                            |
| RxToTxTime       | 759             | 0             | Minimum time in ms from the request to the response. If set to 0, the default response time for the used protocol will be used.                                             |
| TxToRxTime       | 760             | 0             | Minimum time in ms from the response to<br>the request. If set to 0, the default response<br>time for the used protocol will be used.                                       |
| ActiveBeforeTx   | 761             | 0             | Active wait period (RTS) in ms before start of transmission. If set to 0, the default response time for the used protocol will be used.                                     |
| ActiveAfterTx    | 762             | 0             | Active wait period (RTS) in ms after start of transmission. If set to 0, the default response time for the used protocol will be used.                                      |

#### Rosemount 2410 Tank Hub

#### Global Headquarters and Europe Regional Office Tank Gauging

**Emerson Automation Solutions** Box 150 (Visiting address: Layoutvägen 1) SE-435 23 Mölnlycke Sweden

+46 31 337 00 00

😂 +46 31 25 30 22

Sales.RTG@Emerson.com

#### North America Regional Office Tank Gauging

#### **Emerson Automation Solutions** 6005 Rogerdale Road Mail Stop NC 136 Houston, TX 77072, USA

+1 281 988 4000 or +1 800 722 2865
 Sales.RTG.HOU@Emerson.com

### Latin America Regional Office

Emerson Automation Solutions 1300 Concord Terrace, Suite 400 Sunrise, FL 33323, USA 1 954 846 5030 +1 954 846 5121 RMTLAContactUS@Emerson.com

#### **Asia Pacific Regional Office**

#### **Emerson Automation Solutions Asia Pacific Pte Ltd** 1 Pandan Crescent

Singapore 128461 +65 6777 8211

- +65 6777 0947
- Specialist-OneLevel.RMT-AP@Emerson.com

### Middle East and Africa Regional Office

Emerson Automation Solutions Emerson FZE P.O. Box 17033 Jebel Ali Free Zone - South 2 Dubai, United Arab Emirates +971 4 8118100 +971 4 8865465 RTGMEA.Sales@Emerson.com

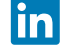

Linkedin.com/company/Emerson-Automation-Solutions

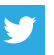

Twitter.com/Rosemount\_News

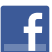

Facebook.com/Rosemount

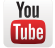

Youtube.com/user/RosemountMeasurement

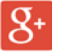

Google.com/+RosemountMeasurement

Standard Terms and Conditions of Sale can be found on the <u>Terms and</u> <u>Conditions of Sale page</u>. The Emerson logo is a trademark and service mark of Emerson Electric Co.

The Emerson logo is a trademark and service mark of Emerson Electric Co. TankMaster, Rosemount and Rosemount logotype are trademarks of Emerson.

Modbus is a registered trademark of Modicon Inc. All other marks are the property of their respective owners. © 2017 Emerson. All rights reserved.

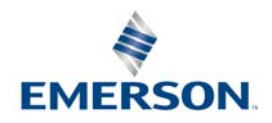

ROSEMOUNT